### Contents

| Scholarly Contributions and Creative Productions Overview                                       | 2  |
|-------------------------------------------------------------------------------------------------|----|
| Scholarly Contributions and Creative Productions: Manual Input and Import                       | 3  |
| Manual Input                                                                                    | 3  |
| Import                                                                                          | 4  |
| Scholarly Contributions and Creative Productions Section A: Input Form (Required)               | 5  |
| Scholarly Contributions and Creative Productions Section B: Activity Classifications (Required) | 7  |
| Scholarly Contributions and Creative Productions Section C: Attachments (Optional)              | 8  |
| Tagging Scholarly Contributions and Creative Productions with a Semester and Year               | 9  |
| Managing the Status of a Scholarly Contributions and Creative Productions                       | 10 |
| Appendix A: Types of Scholarly Contributions and Creative Productions                           | 11 |
| Appendix B: Importing Scholarly Contributions and Creative Productions                          | 13 |
| Import via Generic (RIS / BibTeX) Bibliographic File                                            | 13 |
| Import via Medline/Pubmed                                                                       | 15 |
| Import via Web of Science                                                                       | 16 |
| Import via ORCID                                                                                | 17 |

FAR GUIDE –

### Import

Instead of typing each part of a publication reference, you may also addalso

# Scholarly Contriutions and Creative Productio8ection A: Input Form(Required)

Appearance(varies by activity typeJournal Article view presented)

| Status*                  | Select    | ™ for | Select | . W. | Select **        |                 |          |  |
|--------------------------|-----------|-------|--------|------|------------------|-----------------|----------|--|
| Title*                   |           |       |        |      |                  |                 |          |  |
| Journal                  |           |       |        |      |                  |                 |          |  |
| Publisher                |           |       |        |      |                  |                 |          |  |
| Volut                    |           |       |        |      |                  |                 |          |  |
| Issue                    |           |       |        |      |                  |                 |          |  |
| Year                     | Select ** |       |        |      |                  |                 |          |  |
| Month/Season 🕜           |           |       |        |      |                  |                 |          |  |
| Page Range (e.g., 14-26) |           |       |        |      |                  |                 |          |  |
| ISSN                     |           |       |        |      |                  |                 |          |  |
| DOI                      |           |       |        |      |                  |                 |          |  |
|                          |           |       |        |      |                  | Faculty at your | Delete   |  |
| CoAuthor 📜 👬             |           |       |        |      | n Middle Initial | L               | ast Name |  |

## Scholarly Contributions and Creative Product&estion B: Activity Classification(Required)

Appearance(varies by activity typeJournal Article view presented)

| В | Activity Clas | sifications |  |  |  |
|---|---------------|-------------|--|--|--|
|   | The Cal       |             |  |  |  |
|   |               |             |  |  |  |
|   |               |             |  |  |  |
|   |               |             |  |  |  |
|   |               |             |  |  |  |

#### Editing

<u>Required</u>: Specify the type of publication/manuscript (if shown), review type (options displayed below), and whether you collaborated with students (yes/no).

## Scholarly Contributions and Creative Product Section C: Attachments (Optional)

Appearance

| Attachment Type | Attachment  |                  | Туре   |
|-----------------|-------------|------------------|--------|
| File 💌          | Upload File | no file uploaded | Select |

| Attachment Type |                                 |          | Tvp |
|-----------------|---------------------------------|----------|-----|
|                 | 🕂 🚬 🔤 kitta (hamuinterfalia com | Salart . | j   |

Editing

<u>Optional</u>: You can upload file attachments or provide a URL to a website relevant to your scholarly contribution or creative production.

#### Boston College

# TaggingScholarly Contribution and Creative Production with a Semester and Year

For each scholarly contribution/creative production, you must (1) select a status and (2) tag it by semester and year. This is how it is pulled into your Faculty Annual Report (e.g., a journal article tagged Fall 2018 will show up in your 2018 FAR).

Tagging by semester and year is different

### Managing the Status of a Scholarly Obutions and Creative Production

Rather than reporting an activity separately each time its status changes (e.g., from submission to revision, acceptance and then publication), simply add the new status of that activity by going back into the activity and clicking on the button

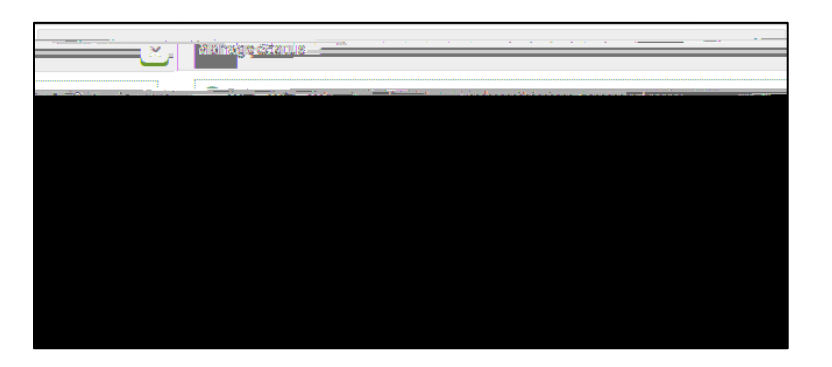

Boston College

# Appendix B Importing Scholarly Contributions and Creative Productions

You can always revise or delete any activities that you import.

Import via Generic (RIS / BibTeX) Bibliographic File

You may upload a bibliographic file

#### FAR GUIDE – SCHOLARLY CONTRIBUTIONS AND CREATIVE PRODUCTIONS

or copy the BibTeX text (you can add multiple entries separated by a hard return):

3. Click the button.

- 5. Select the references you wish to import by checking boxes in the first column.
- 6. At the end of the list, click to add these references to your Scholarly Contributions and Creative Productions.
- 7. On the next page, change the semester and year for each reference if needed. Then, click to add these activities.

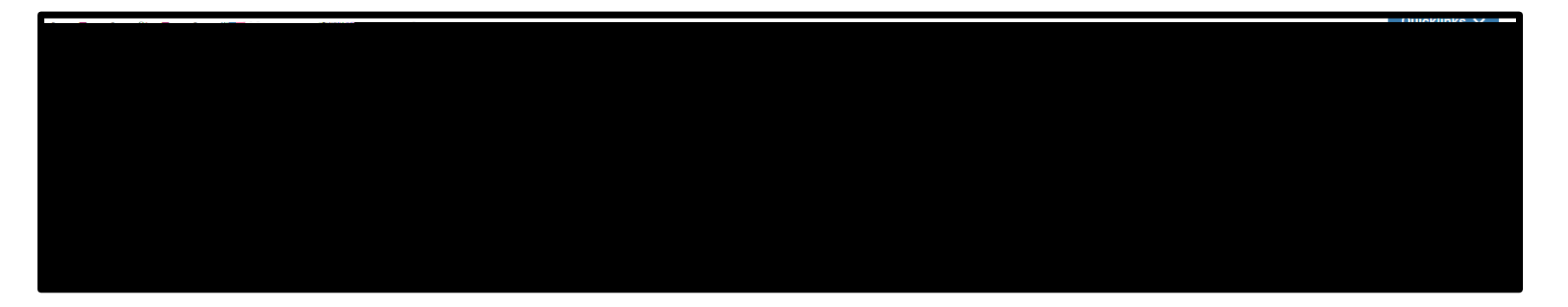

8. You will see a results screen summarizing what you did. Click Go Back to return to your activities page.

| PubMed Import Results |                            |  |                  |                     |  |  |
|-----------------------|----------------------------|--|------------------|---------------------|--|--|
| Imported Activity (   | Counts                     |  | يعددهما بع ا     | ., A                |  |  |
| Duplicate Activities  | Exact Duplicate Activities |  | Total Activities | Imported Activities |  |  |
| 0                     | 0                          |  | 3                | 3                   |  |  |
|                       |                            |  | Go Back          |                     |  |  |

Import via Web of Science

Follow the same directions as Import via Medline/Pubmed

#### Import via ORCID

You need to have created an ORCID account in order to use this import option. The BC library can assist you in setting up an account. For information, please use this link: <u>https://services.bc.edu/orcid/</u>

1. Click on Vitas and Biosketches in the left side menu

| <i>Note</i> . Importing via ORCID is especially useful the first time you add all your publications to your activities. | Home I                     |
|----------------------------------------------------------------------------------------------------|----------------------------|
|                                                                                                    |                            |
|                                                                                                    |                            |
| 2. Click on the connect button                                                                                          | e or Connect your ORCID iD |

| ▼ Vita / Profile Systems                   | they from oystems                                |                             |                                                |
|--------------------------------------------|--------------------------------------------------|-----------------------------|------------------------------------------------|
| Annon will put the returned Anthonia Annon | Control In a control to the form Devices Instant | Manager and Antonia Connect | Franking Stall figures were the 100 to concern |
| reate or Connect your ORCID in 1           |                                                  |                             |                                                |
|                                            |                                                  |                             |                                                |